ul. Jagiellońska 57/59 03-301 Warszawa tel. 22 519 21 00 akademia@kozminski.edu.pl

kozminski.edu.pl

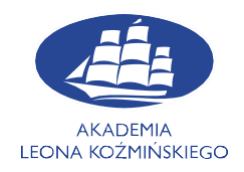

## Instructions for adjusting a WiFi network connection for devices with Mac OS at the Kozminski University

In order to connect to the ALK WiFi network intended for students or lecturers on devices with Mac OS , follow the steps below. The first step is to find the WiFi icon in the upper right corner of the screen

After clicking on the icon, the following view will appear:

| 🤶 📢) 100% 🖄 Mon 12:07    | ର ≔  |
|--------------------------|------|
| Wi-Fi: On                |      |
| Turn Wi-Fi Off           |      |
| ✓ ALK-PRACOWNICY         | _    |
| ALK-OPEN                 | (îr. |
| ALK-STUDENCI             | _    |
| DaftTesty                | ê 🤶  |
| eduroam                  | _    |
| Najemcy                  | _    |
| Join Other Network       |      |
| Create Network           |      |
| Open Network Preferences |      |

Select ALK-STUDENCI, then click on it.

ul. Jagiellońska 57/59 03-301 Warszawa tel. 22 519 21 00 akademia@kozminski.edu.pl

kozminski.edu.pl

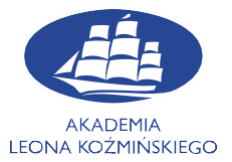

In the next step, you will be asked for credentials:

| The Wi-Fi network "ALK-STUDENCI" requires<br>WPA2 enterprise credentials. |           |                                     |  |  |  |  |  |  |
|---------------------------------------------------------------------------|-----------|-------------------------------------|--|--|--|--|--|--|
|                                                                           | Username: | 12345                               |  |  |  |  |  |  |
|                                                                           | Password: | ••••••                              |  |  |  |  |  |  |
|                                                                           |           | Show password Remember this network |  |  |  |  |  |  |
| Invalid pa                                                                | issword.  |                                     |  |  |  |  |  |  |
|                                                                           |           | Cancel Join                         |  |  |  |  |  |  |

As the username enter your id number. Password is the same as for the other IT systems. Then click **Join** button

In case of any problems, please contact the IT Department

E-mail: help@kozminski.edu.pl

Phone number: +48 (22) 519-21-45

You can also visit us at A20 room in Building A during hours below:

| Monday       | Tuesday      | Wednesday    | Thursday     | Friday       | Saturday     | Sunday       |
|--------------|--------------|--------------|--------------|--------------|--------------|--------------|
| 8:00 - 18:00 | 8:00 - 18:00 | 8:00 - 18:00 | 8:00 - 19:00 | 8:00 – 19:00 | 8:00 - 16:30 | 8:00 - 16:30 |